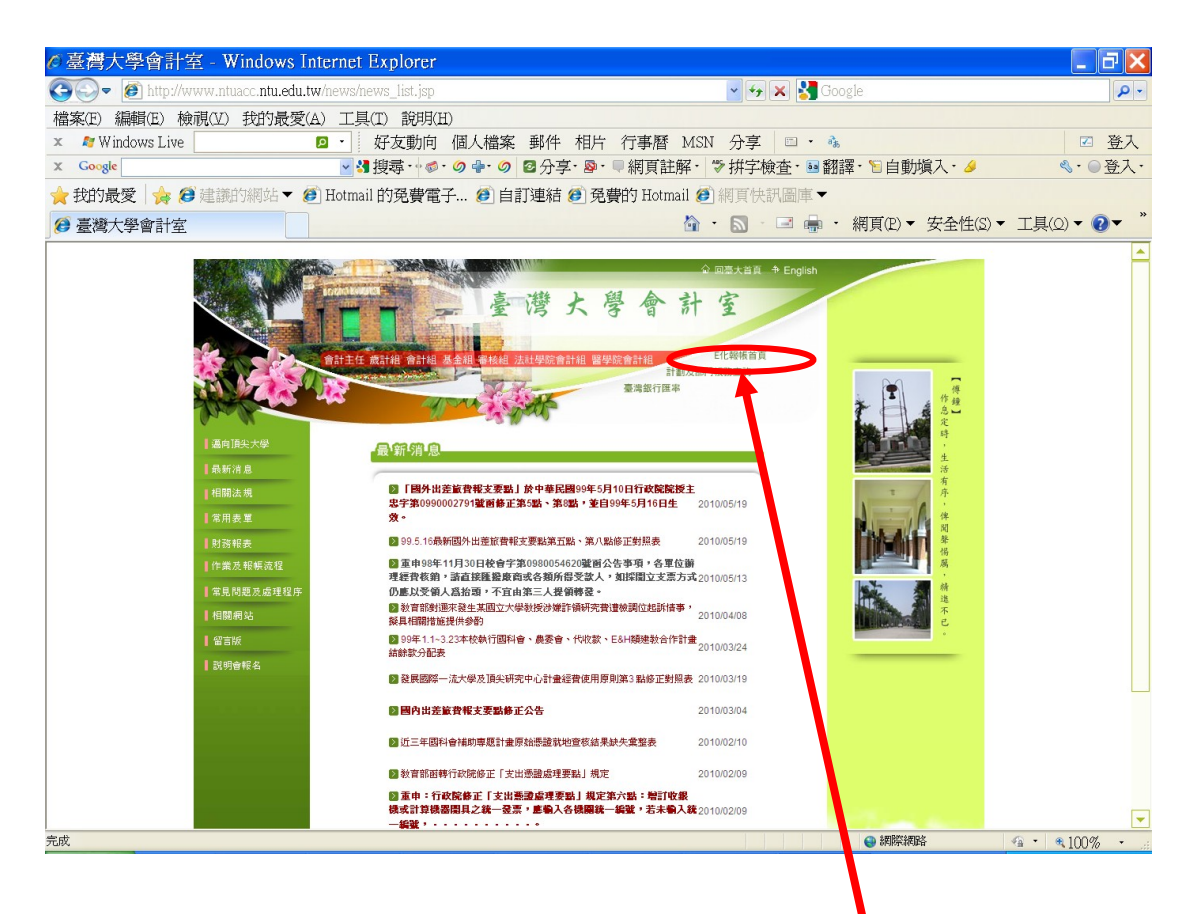

請協助千里馬之系辦人員(或報帳助理)進入本校會計室 E 化報帳系統新增借款 申請書

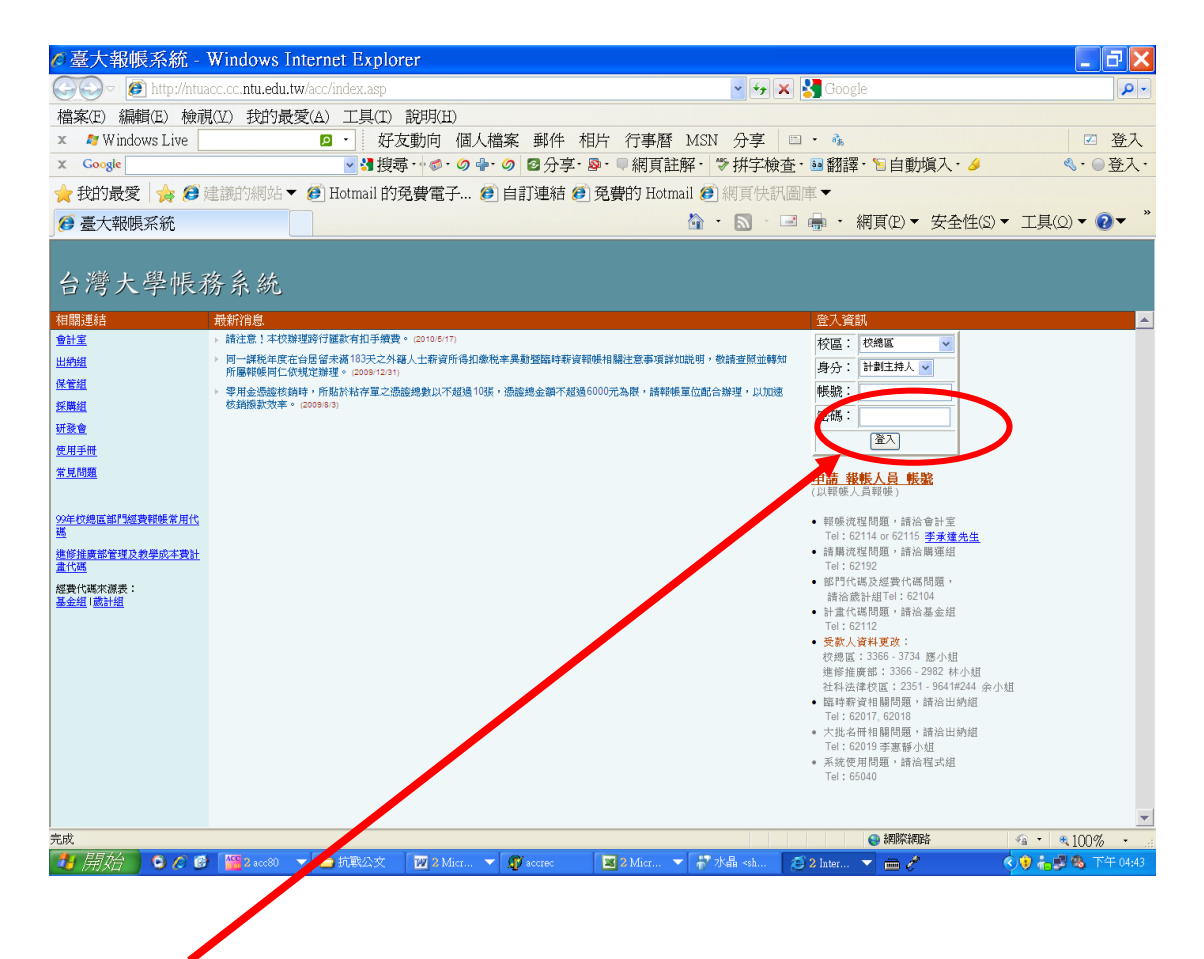

| ◎台大報帳系統 - Windows ]                                    | nternet Explorer                                                                                                    |                                                                                                    |                       |                      |
|--------------------------------------------------------|----------------------------------------------------------------------------------------------------|----------------------------------------------------------------------------------------------------|-----------------------|----------------------|
| 🚱 🗢 🙋 http://ntuacc.cc.ntu.edu.                        | tw/acc/main.asp                                                                                                    |                                                                                                    | 🗸 🗲 🗙 🚼 Google        | P-                   |
| 檔案(E) 編輯(E) 檢視(V) 我的最                                  | 2愛(A) 工具(T) 說明(H)                                                                                                    |                                                                                                    |                       |                      |
| 🗴 🛛 🗱 Windows Live                                     | ☑ · 好友動向 個人檔案                                                                                                    | 郵件 相片 行事曆 MSN                                                                                                    | 「分享」□・ 🐁              | ☑ 登入                 |
| X Google                                               | ≥ 🔧 搜尋 🖓 🛷 🌑 🗣 🔗                                                                                                    | ❷分享· ፟፟፟፟♀・■網頁註解・ '                                                                                                    | ♥拼字檢査・50 翻譯・12 自動塡    | 入・多 ペ・の登入・           |
| ★我的最愛 ☆ 2 建議的網站·                                       | ▼ 🥖 Hotmail 的発費電子 🏉 自                                                                                                    | 訂連結 🕖 発費的 Hotmail 🏉                                                                                                    | ]網頁快訊圖庫▼              |                      |
| 🥵 台大報帳系統                                               |                                                                                                    | â ·                                                                                                    | ・ 🔊 🐇 🖃 🖶 ・ 網頁(P) ▼ 🖻 | 安全性(S)▼ 工具(Q)▼ ??▼ " |
| 回首頁 計劃頻務,部門頻高,報知量理,請需管<br>校規區 報任人員 exa 回<br>整理使用台大帳務系統 | 理 → 財産告入 (臨時新賞 → 工具/登出 →<br>業<br>請<br>→ → Num Arrow #145 0018 , an in in its arrow arrow arrow arrow arrow arrow arrow arrow arrow arrow arrow arrow | بالتعليم المعالم المعالم المعالم المعالم المعالم المعالم المعالم المعالم المعالم المعالم المعالم المعالم المعال<br>المعالم المعالم المعالم المعالم المعالم المعالم المعالم المعالم المعالم المعالم المعالم المعالم المعالم المعالم |                       | ^                    |
| 現局氏國,99年,陳報文時                                          | 用工物版言理 > 成比較版进現,p                                                                                                    | ■化软胺干皮局>>平 > 」                                                                                                    |                       |                      |
| 日前永杭中施供幼能知下, 66日138                                    | 医上方り/162/1<br>ため、ために同気帯解放                                                                                                    |                                                                                                    |                       |                      |
| 計量機例,施供計量主持人及已按1.                                      |                                                                                                    |                                                                                                    |                       |                      |
| 部門帳務, 提供部門主管及已按權了;                                     | 第二本が全国府協会会長務                                                                                                    | Lu 1.14 X 1+ 100                                                                                                    |                       |                      |
| 報帳管理:提供計畫經費、部門科費                                       | 、退費、代嘗經費報帳、受款人管理及設定                                                                                                    | E 報 快 選 頃                                                                                                    |                       |                      |
| 請購管理:提供答類身份別申請請購                                       | 、借款                                                                                                    |                                                                                                    |                       |                      |
| 財產管理:提供各類身份別查訪已報                                       | 展之財産、圖書                                                                                                    |                                                                                                    |                       |                      |
| New 臨時薪資:提供申報臨時員工業資、                                   | 學位考試論文指導費、勞健保月薪(離職儲                                                                                                    | 金)、勞健保月薪(勞退新制)                                                                                                    |                       |                      |
| 工具/童出:報帳流程追蹤、目說明                                       | 、登出                                                                                                    |                                                                                                    |                       |                      |
| javascript:void(0)                                     |                                                                                                    |                                                                                                    | 😜 網際網路                | - € 100% +           |
|                                                        |                                                                                                    |                                                                                                    |                       |                      |

## ▋ 請點選**請購管理-借款申請**

| ∥借款申請-借款清單 - Window                                                                                                    | ws Internet Explorer                   |                          | _ 7 🗙                                                                                                    |
|----------------------------------------------------------------------------------------------------|----------------------------------------|--------------------------|----------------------------------------------------------------------------------------------------|
| Solver (1) http://ntuacc.cc.ntu.edu.tw/                                                                                                    | 'acc/order/listborrow.asp              | 🖌 🗲 🗙 🚼 Google           | P -                                                                                                    |
| 檔案(E) 編輯(E) 檢視(V) 我的最愛                                                                                                    | (A) 工具(I) 說明(H)                        |                          |                                                                                                    |
| 🗴 🖉 Windows Live                                                                                                    | ☑ · 好友動向 個人檔案 郵件 相片 行事曆 MSN            | N 分享 🖾 · 🐁               | ☑ 登入                                                                                                    |
| X Google                                                                                                    | ▼ 碧璕・ ◎・ ◎ 🗣 ◎   2 分享・ №・ ■ 網頁註解・      | ♥拼字檢査・50 翻譯・10 自動塡入・タ    | ≪・●登入・                                                                                                    |
| 🚖 我的最愛   🏫 🥵 建議的網站 🔻 🕯                                                                                                    | 🕖 Hotmail 的発費電子 🕖 自訂連結 🙆 発費的 Hotmail 🍯 | 〕網頁快訊圖庫▼                 |                                                                                                    |
| 彦 借款申請-借款清單                                                                                                    | <u> </u>                               | ・ 🔄 · 🖃 嶹 ・ 網頁(P)▼ 安全性(S | ऽ)▼ 工具(Q)▼ ? ▼ * (2)▼ * (2)♥ * (2)♥ * (2)♥ |
| □ 回首頁 計劃販務 → 部門帳務 → 較帳管理 → 請購管理 → 財產管理 →                                                                                                    | 临時薪资 , 工具/翌出 >                         |                          |                                                                                                    |
| 127년 월 1988년 (1월 2179 (27/04) 월라 또 - 월라 18일 (1971년)<br>-                                                                                                    |                                        |                          |                                                                                                    |
|                                                                                                    |                                        |                          |                                                                                                    |
| Inder: JEC (1995 ABC)<br>Inder: JEC (1995 ABC)<br>Inder: JEC (1995 ABC) |                                        |                          |                                                                                                    |
|                                                                                                    |                                        |                          | -                                                                                                    |
|                                                                                                    |                                        | ● 網際網路                   |                                                                                                    |

借款類型請點選其它借款(計畫經費)後點選借款

| ℓ 借款  | 款申請-選擇經費來源 - Windows Internet Explorer                               | - 7 🗙               |
|-------|----------------------------------------------------------------------|---------------------|
| 00    | 🔎 🕖 http://ntuacc.cc. <b>ntu.edu.tw</b> /acc/order/borrowapplyd1.asp | <b>P</b> -          |
| 檔案(E  | (E) 編輯(E) 檢視(M) 我的最愛(A) 工具(I) 說明(H)                                  |                     |
| X 🕅   | Windows Live D · 好友動向 個人檔案 郵件 相片 行事暦 MSN 分享 D · %                    | ☑ 登入                |
| X Go  | · · · · · · · · · · · · · · · · · · ·                                | ≪・●登入・              |
| 🔶 我的  | 的最愛   🚖 😂 建颧的網站 ▼ 🕖 Hotmail 的発費電子 🕖 自訂連結 🕗 発費的 Hotmail 🥑 網頁快訊圖庫 ▼    |                     |
| 🏉 借請  | İ款申請·選擇經費來源                                                          | ŧ(Ω) ▼ <b>?</b> ▼ ″ |
| 日甘頁言  | 對動脈指, 1879年後, 18時管理, 18歲管理, 18歲管理, 18歲管理, 18月後出 >                    | <b></b>             |
| 您所選擇的 | FP13為:其他借款(F)金經費)                                                    |                     |
| 華家經   |                                                                      | 費借                  |
| út    | " 會計至代處 這要名稱                                                         | 用金功能別顧              |
|       |                                                                      | 羅王                  |
|       | ( <del>)</del>                                                       |                     |
|       |                                                                      |                     |
|       |                                                                      |                     |
|       |                                                                      |                     |
|       |                                                                      |                     |
|       |                                                                      |                     |
|       |                                                                      |                     |
|       |                                                                      |                     |
|       |                                                                      |                     |
|       |                                                                      |                     |
|       |                                                                      |                     |
|       |                                                                      |                     |
|       |                                                                      |                     |
|       |                                                                      |                     |
|       |                                                                      |                     |
|       |                                                                      | •                   |
| 完成    | · · · · · · · · · · · · · · · · · · ·                                | ₹85% • .::          |
|       |                                                                      |                     |
|       |                                                                      |                     |

|        |      | · · |       |
|--------|------|-----|-------|
| 鍵人計畫代碼 | oth_ | prj | 後點選進定 |

| ◎借款申請-輸入說明 - Windows Internet                                             | Explorer                                              | _ 7 🗙                       |
|---------------------------------------------------------------------------|-------------------------------------------------------|-----------------------------|
| G   fttp://ntuacc.cc.ntu.edu.tw/acc/order/borr                            | wapplyd2.asp                                          | -0                          |
| 檔案(E) 編輯(E) 檢視(V) 我的最愛(A) 工具(T)                                           | 説明(H)                                                 |                             |
| 🗙 💐 Windows Live 🛛 🖸 🖌 好                                                  | 友動向 個人檔案 郵件 相片 行事曆 MSN 分享 □ ・ ் 3                     | ☑ 登入                        |
| x Google ¥ 對                                                              | 尋・☆ ダ・ダ 骨・ダ 22 分享・ №・ ■ 網頁註解・ 🏷 拼字檢査・ 💀 翻譯・ 🝃 自動塡入・ 🥖 | ≪・●登入・                      |
| 🚖 我的最愛 🙀 🥔 建議的網站 ▼ 🕖 Hotmail 🖻                                            | 冤費電子… 🏉 自訂連結 🥑 冤費的 Hotmail 🏉 網頁快訊圖庫 ▼                 |                             |
| 借款申請-輸入說明                                                                 | ☆ ・ 圖 ・ 圖 - 網頁(P) ▼ 安全性(S) ▼ 工)                       | <u>黒(Q)</u> ▼ <b>()</b> ▼ " |
| □ 回首頁 計劃原務 → 部門帳務 → 報帳管理 → 請購管理 → 財產管理 → 臨時薪資 → 工具/型出                     | >                                                     |                             |
|                                                                           | 經 費 來 凝                                               |                             |
| <b>崔</b> 察编辑 金計事代報                                                        | 經費之額 書用別 借款会容                                         | 8                           |
| ob_prj 代管計畫                                                               |                                                       | <b>`</b>                    |
|                                                                           | 借款說明                                                  |                             |
| 借款事由                                                                      | 关论 (博业明):                                             |                             |
| 借款金額(新台幣)                                                                 | Al Bellethi · E · · · Al Bellete ·                    |                             |
| 金額説明                                                                      | 外帝帝初 ·                                                |                             |
| 用途説明                                                                      |                                                       |                             |
| 100八<br>  二二<br>  二二<br>  二<br>  二<br>  二<br>  二<br>  二<br>  二<br>  二<br> |                                                       |                             |
| スが八                                                                       |                                                       |                             |
| 附件                                                                        |                                                       |                             |
|                                                                           |                                                       |                             |
|                                                                           | 完成                                                    |                             |
|                                                                           |                                                       |                             |
|                                                                           |                                                       |                             |
|                                                                           |                                                       |                             |
|                                                                           |                                                       | -                           |
| 完成                                                                        | 🖉 網際網路 🛷 -                                            | <b>€85% •</b> .≓            |

請將相關欄位填寫完畢後儲存,且務必**列印**會辦相關單位核章完成後續流程。 帳務相關問題請電洽3366-2089 會計組賴秋萍小姐。